# Seznam OVM mini příručka administrátora

v. 221006

## Obsah

| 1. | Kontrola účtů SOVM.                                                                | . 3 |
|----|------------------------------------------------------------------------------------|-----|
| 2. | Formulář "Elektronická správa účtů lokálních administrátorů subjektu".             | . 3 |
| 3. | Formulář - stažení                                                                 | . 3 |
| 4. | Vyplnění a odeslání formuláře pro získání současných účtů lokálních administrátorů | . 3 |
| 5. | Účet lokálního administrátor                                                       | . 4 |
| а  | Vytvoření účtu lokálního administrátora                                            | . 4 |
| b  | Aktualizace účtu lokálního administrátora                                          | . 5 |
| 6. | Uživatelé SOVM                                                                     | . 5 |
| а  | • Přihlášení do SOVM                                                               | . 5 |
| b  | . Uživatel, vytvoření, aktualizace                                                 | . 6 |
| C  | Nastavení role statutární zástupce                                                 | . 6 |
| d  | . nastavení hesla                                                                  | . 6 |
| 7. | ePUSA                                                                              | . 7 |
| а  | . Nastavení přístupů k aplikacím kraje                                             | . 7 |
| 8. | HESS – Hostovaná elektronická spisová skužba                                       | . 7 |

#### 1. Kontrola účtů SOVM.

2. Formulář "Elektronická správa účtů lokálních administrátorů subjektu".

Pro práci s formulářem potřebujete v počítači mít nainstalovanou aplikaci <u>"Software602 From Filler</u>". Pokud ji nemáte. Lze stáhnout z <u>https://www.602.cz/o-nas/ke-stazeni/aktualni-produkty/form-filler/</u> Formulář a aplikaci Sw602 From Filler můžeme zaslat e-Mailem.

#### 3. Formulář - stažení

Formulář lze získat na URL:

http://www.czechpoint.cz/data/formulare/files/sprava\_lokalnich\_administratoru.zfo.

#### 4. Vyplnění a odeslání formuláře pro získání současných účtů lokálních administrátorů.

Ve formuláři zatrhnete políčko "Žádám o zaslání aktuálního seznamu …" a potom odešlete pomocí spisové služby, nebo datové schránky.

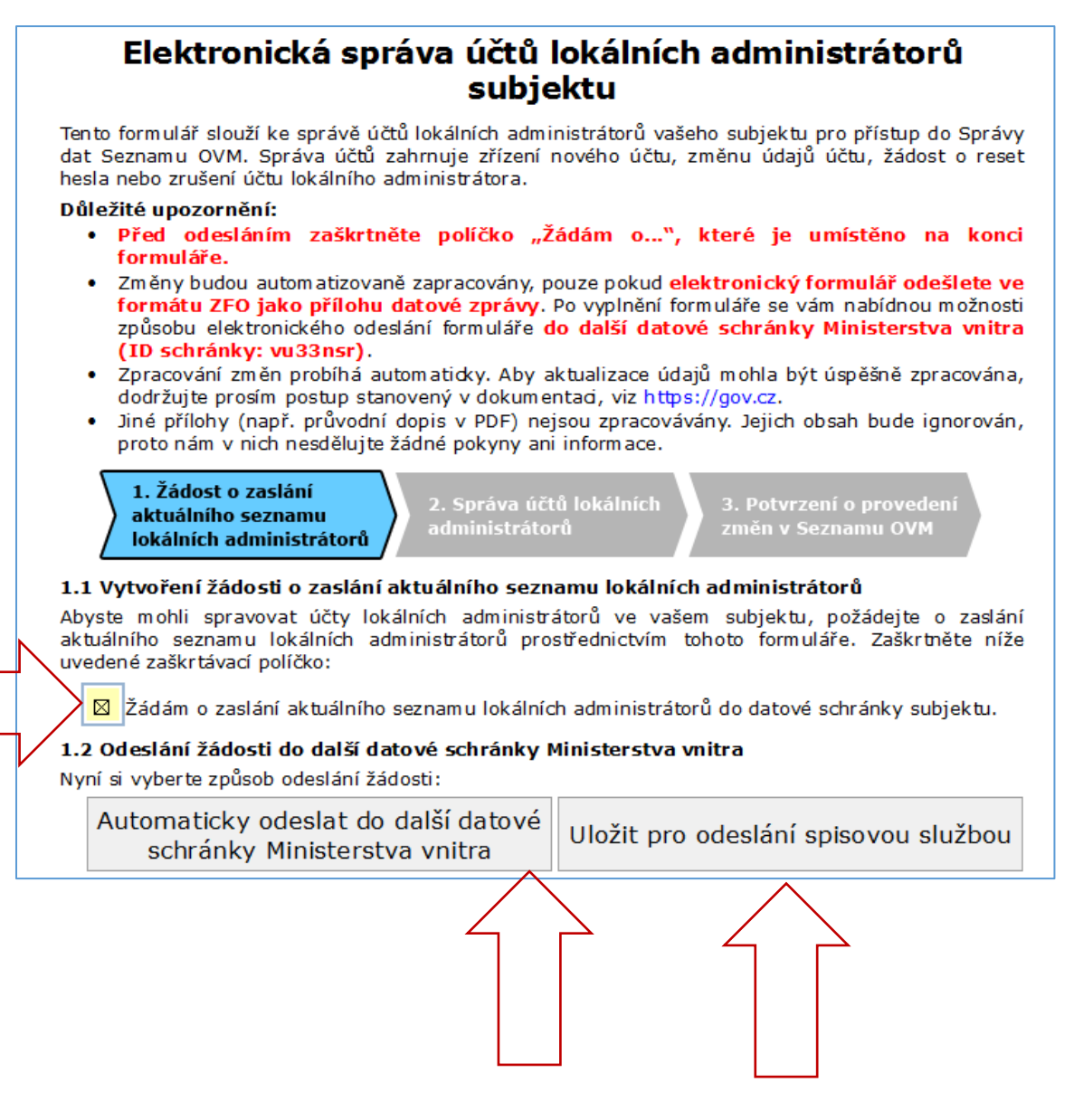

Do datové schránky Vám dorazí formulář obsahující seznam účtů lokálních administrátorů.

## 5. Účet lokálního administrátor

## a. Vytvoření účtu lokálního administrátora

V obdrženém formuláři vyberete akci "Vytvoření účtu lokálního administrátora", vyplňte odstavec 2.2. Zaškrtněte "Žádám o provedení výše uvedené akce(í) a odešlete datovou schránkou.

|                 | Název:                                                                                      | IČ:                                                          | ID datové schrán        |
|-----------------|---------------------------------------------------------------------------------------------|--------------------------------------------------------------|-------------------------|
|                 | Plzeňský kraj                                                                               | 70890366                                                     | zzjbr3p                 |
|                 | Adresa:                                                                                     |                                                              |                         |
|                 | Škroupova 1760/18                                                                           |                                                              |                         |
|                 | 30100 Plzeň                                                                                 |                                                              |                         |
|                 | Plzeňský                                                                                    |                                                              |                         |
| 2               | .1 Vyberte požadovanou akci                                                                 |                                                              |                         |
|                 |                                                                                             | intrátora                                                    |                         |
|                 | vytvoreni noveno uču lokalniho admin                                                        | Istratora                                                    |                         |
|                 | Správa účtů stávajících lokálních admin                                                     | istrátorů                                                    |                         |
|                 | 🔲 Nastavení správy subjektu externími ad                                                    | lministrátory z jiného subjek                                | tu                      |
| 2               | 2 Vytvoření nového účtu lokálního admi                                                      | nistrátora                                                   |                         |
| . 7             | zdojte údzje osoby, pro ktorou obceto zříditu                                               | ičet lekšlečke odministrátora                                |                         |
| $\bigwedge^{2}$ | Titule Junénes                                                                              |                                                              | т                       |
|                 |                                                                                             |                                                              |                         |
| / ۱             | F-mail:                                                                                     | Telefon:                                                     |                         |
| V               |                                                                                             |                                                              | Přidat Odebra           |
|                 | lídais a komarčním cortificátu (nanovinné)                                                  |                                                              |                         |
|                 | odaje o komerchim cerdikatu (nepovinie)                                                     |                                                              | ·                       |
|                 | Vypinte formular a nasledne jej predejte Mi<br>schránky Ministerstva vnitra nebo prostředni | nisterstvu vnitra prostrednicy<br>ctvím v aší spisová služby | 'ım zaslanı do dalsı da |
|                 | Schranky ministerstva vintra nebo prostream                                                 | ctviiii vasi spisove siazby.                                 |                         |
| _               |                                                                                             |                                                              |                         |
|                 |                                                                                             |                                                              |                         |
|                 | Certifikační autorita:                                                                      | Sériové číslo                                                |                         |
|                 |                                                                                             |                                                              | Přidat Odebra           |
|                 | údais a luaitífhe an án an Éfliábh (ann sin                                                 | - ()                                                         | odona                   |
|                 | Udaje o kvalifikovanem certifikatu (nepovin                                                 | ne)                                                          |                         |
|                 |                                                                                             | Sériové číslo                                                |                         |
|                 |                                                                                             |                                                              | 1.1.0 J.1.1             |

#### b. Aktualizace účtu lokálního administrátora

V obdrženém formuláři vyberete akci "Správa účtů stávajících lokálních administrátorů", aktualizujte odstavec 2.2. Zaškrtněte "Žádám o provedení výše uvedené akce(í) a odešlete datovou schránkou.

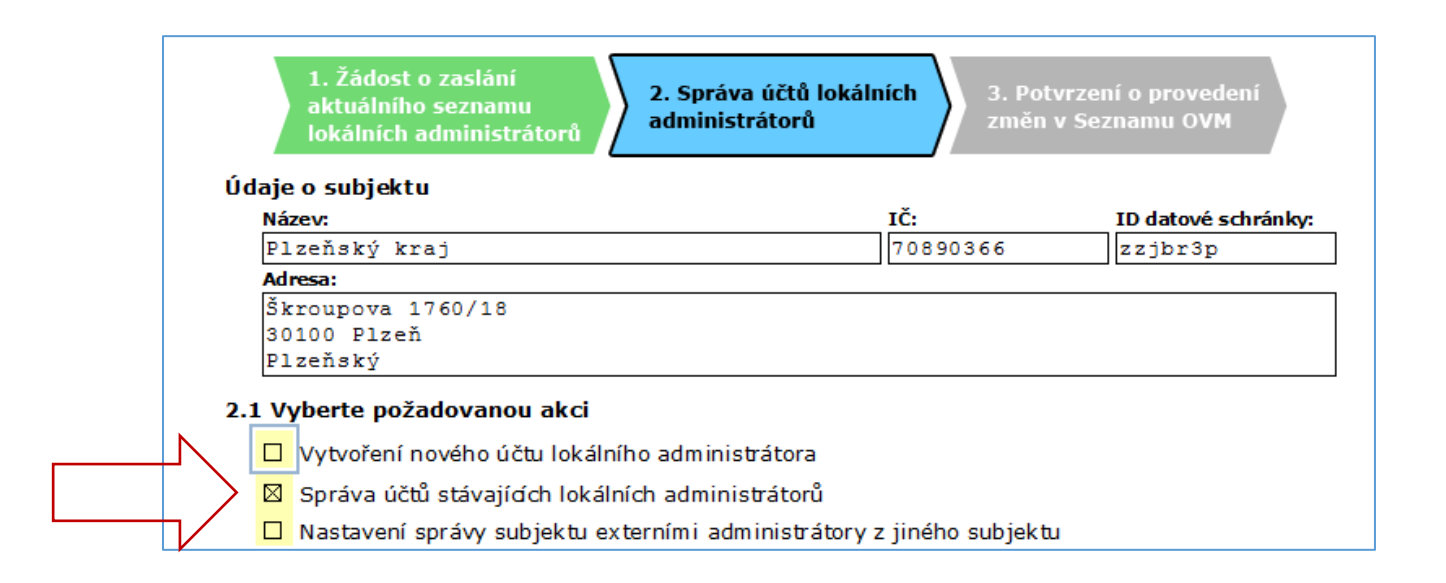

## 6. Uživatelé SOVM

#### a. Přihlášení do SOVM

Do internetového prohlížeče napíšete adresu https://www.czechpoint.cz/spravadat/.

Přihlásíte se, pokud nemáte certifikát "Jménem a heslem". Pokud máte certifikát, přepněte se na záložku "Certifikátem".

| Přihlášení: Jn   | nénem a heslem  | Certifikátem | OTP Autentizace |  |
|------------------|-----------------|--------------|-----------------|--|
| ZADEJTE PŘIH     | ILAŠOVACÍ ÚDAJE |              |                 |  |
| Uživatelské jmén | 0               |              |                 |  |
| Hesl             | 0               |              |                 |  |
|                  | Přihlásit se    |              |                 |  |

#### Následuje obrazovka

| DOMŮ EXPORT<br>Image: Structure in the second second seco |  |  |  |  |  |  |  |  |  |
|----------------------------------------------------------------------------------------------------|--|--|--|--|--|--|--|--|--|
| VîrEJITE<br>Vîhele ve Správě dat, webovém administračním rozhraní Seznamu orgánů veřelné moci.                                                                                                    |  |  |  |  |  |  |  |  |  |
| Na tomto místě si můžete spravovat uživatele, pracoviště, krizové řízení a zřizované organizace vašeho subjektu                                                                                                    |  |  |  |  |  |  |  |  |  |

#### b. Uživatel, vytvoření, aktualizace

Pro vyhledání/založení uživatele zvolte "UŽIVATELÉ"

| DOMŮ <u>EXPORT</u>                                                                                                |                                  |
|----------------------------------------------------------------------------------------------------|----------------------------------|
| A KPLZENSKY: DETAIL UŽIVATELÉ PRACOVIŠTĚ DALŠÍ DATOVÉ SCHRÁNKY AIS KRIZOVÉ ŘÍZENÍ Z                               | ZŘIZOVANÉ ORGANIZACE             |
| AGENDY A ROLE EXPORT                                                                                              |                                  |
|                                                                                                    |                                  |
| Dostanete obrazovku s uživateli Vaší organizace, kde můžete vytvořit nového u oprávnění a změny u stavajících.    | ıživatele, nastavit              |
| DOMÛ EXPORT                                                                                                    |                                  |
| 🏠 KPLZENSKY: DETAIL UŽIVATELĖ PRACOVIŠTĚ DALŠÍ DATOVÉ SCHRÁNKY AIS KRIZOVÉ ŘÍZENÍ ZŘIZOVANÉ ORGANIZACE Lokální ad | dmin (KPLZENSKY) V               |
| AGENDY A ROLE EXPORT                                                                                              |                                  |
| Přehled                                                                                                    | CZECH POINT Q <u>Vyhledávání</u> |
| S <u>Nový uživatel</u><br>▼ <u>Vytvořitítů</u>                                                                    |                                  |

O CORA

admin Krizového řízení

STATUTÁRNÍ ZÁSTUPCE

PŘIŘAZENÉ PRIŘAZENÉ PRACOVIŠTĚ

#### c. Nastavení role statutární zástupce

**O O O O O O O O** AIFO Jméno příjmení účtu přiděleno

Roli "Statutární zástupce" nastavíte volbou "Nastavit" umístěnou na koci řádku s účtem uživatele.

ROLE UŽIVATELE

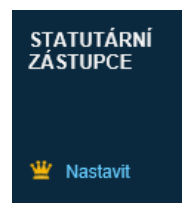

O O UŽIVATELSKÉ

Po změně statutárního zástupce v SOVM dojde ke změně statutárního zástupce i v datových schránkách. Změnou původního statutárního zástupce se automaticky zablokuje i přístupové heslo do datových schránek. Založením nového statutárního zástupce systém datových stránek pošle nové přístupové heslo. Heslo přijde do vlastních rukou (Českou poštou). Toto heslo je pak třeba nastavit ve spisové službě.

#### d. nastavení hesla

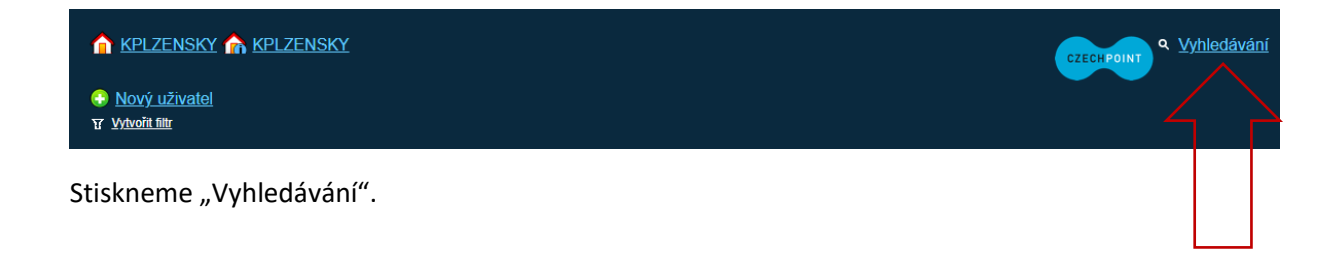

| ♠ KPLZENSKY ♠ KPLZENSKY       |                             | CZECH POINT Q <u>Vyhledávání</u> |
|-------------------------------|-----------------------------|----------------------------------|
| Vyhledávání vše podle názvu 🗸 | ve všech podsložkách 🛩 zobr | azit 20 záznamů 👻 Vyhledat       |

Nalezneme uživatele.

| Uživatelé (Subjekty) nalezeno celker |                                |                        |         |          |                     |                   |                   | no celkem 1      |                              |                         |                              |
|--------------------------------------|--------------------------------|------------------------|---------|----------|---------------------|-------------------|-------------------|------------------|------------------------------|-------------------------|------------------------------|
| UŽIVATELSKÉ<br>JMÉNO                 | CESTA LOKÁLNÍ<br>ADMINISTRÁTOR | STATUTÁTNÍ<br>ZÁSTUPCE | JMÉNO   | PŘÍJMENÍ | í blokování<br>Účtu | aifo<br>Přiděleno | role<br>Uživatele | VEŘEJNÁ<br>OSOBA | osoba<br>Krizového<br>řízení | PŘIŘAZENÉ<br>PRACOVIŠTĚ | admin<br>Krizového<br>řízení |
| KUPK_novak                           | Ne                             |                        | Karel   | Novák    | Ne                  | Ne                |                   | Ano              | Ne                           |                         | Ne                           |
| Vybereme <mark>uživa</mark> tele.    |                                |                        |         |          |                     |                   |                   |                  |                              |                         |                              |
|                                      | ISKY 🏫 KPIZENSKY               |                        |         |          |                     |                   |                   |                  |                              | CZECHPOINT              | <u>Vyhledávání</u>           |
| Obecné                               | Heslo Správa ro                | olí Inform             | ace o z | pracovár | ní údajů § 28       | 3 z. č. 110/20    | 019 Sb.           |                  |                              |                         |                              |

Stiskneme volbu "Heslo",....

## 7. ePUSA

#### a. Nastavení přístupů k aplikacím kraje.

Mezi ePUSA a SOVM je nastavena synchronizace.

Administrace a nastavení přístupů k aplikacím kraje je popsána v dokumentu ePusa: - <u>Jak si založit účet</u> <u>samospráva a její zřizované organizace</u>

## 8. HESS – Hostovaná elektronická spisová služba

Problémy s nastavením HESS je potřeba konzultovat na HelpDesku Plzeňského kraje